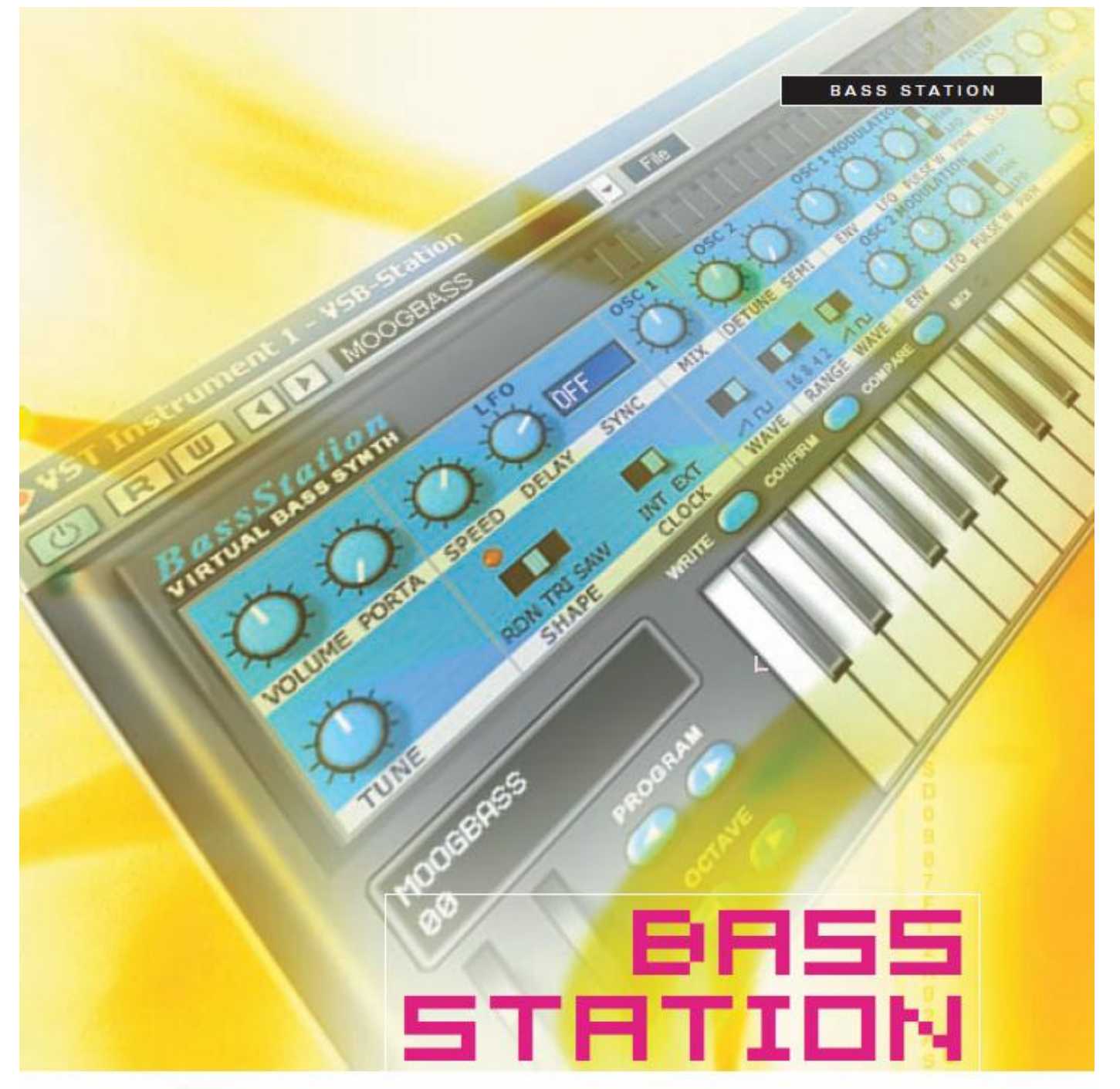

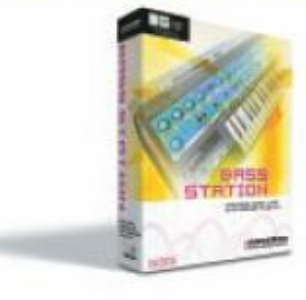

ANALOGUE MODELLING

USER MANUAL

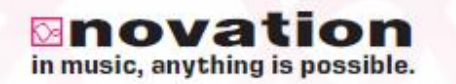

日本語マニュアル

このPDFは pdfFactory 試用版で作成されました <u>www.nsd.co.jp/share/</u>

## はじめにお読み下さい

本マニュアルでは、BassStation の機能、および主な使用方法を解説します。各章の記述、および画面は BassStation 1.0 を元にしているため、今後のマイナーバージョンアップによっては画面構成が異なることが ありますので予めご了承下さい。仕様変更などは予告なく行われることがあります。

# INDEX

|                                                                                                    | 5                                                        |
|----------------------------------------------------------------------------------------------------|----------------------------------------------------------|
| 主な仕様・・・・・・・・・・・・・・・・・・・・・・・・・・・・・・・                                                                                                    | 5                                                        |
| 最低動作環境・・・・・・・・・・・・・・・・・                                                                                                    | 5                                                        |
| インストールの手順 - Apple Macintosh…。                                                                                                    | 6                                                        |
| インストールの手順- Microsoft Windows…                                                                                                    | 6                                                        |
| BassStation をトラックにインサートする・・・(                                                                                                    | 6                                                        |
| シリアル番号の入力・・・・・・・・・・                                                                                                    | 7                                                        |
| サウンドカードの設定・・・・・・・・・・・・・・・・・・・・・・・・・・・・・・・・・・・・                                                                                                    | 7                                                        |
| GETTING STARTED                                                                                                    | 3                                                        |
| マニュアルの使用方法・・・・・・・・・・・・・・・                                                                                                    | 3                                                        |
| BassStation の使用・・・・・・・・・・                                                                                                    | 3                                                        |
| プログラムの選択・・・・・・・・・・                                                                                                    | 3                                                        |
| サウンドのエディット・・・・・・・・・・・・・・・・・・・・・・・                                                                                                    | 3                                                        |
| コンペア機能の使用・・・・・・・・・・・・                                                                                                    | 9                                                        |
| プログラムの保存・・・・・・・・・・・・・・・                                                                                                    | 9                                                        |
| プログラムに名前をつける・・・・・・・・・・・・・・・・・・・・・・・・・・・・・・・・・・・・                                                                                                    | C                                                        |
| 保存したバンクをロードする・・・・・・・・・・・・・・・・・・・・・・・・・・・・・・・・・・・・                                                                                                    | C                                                        |
| ロードと保存についての注意・・・・・・・・・・・・・・・・・・・・・・・・・・・・・・・・・・・・                                                                                                    | C                                                        |
| HOW TO CONTROL WORK 12                                                                                                    | 2                                                        |
| BassStation メインパネル・・・・・・・12                                                                                                    | 2                                                        |
| オシレーター・・・・・・12                                                                                                    | 2                                                        |
| フィルター・・・・・・・・・・・・・・・・・・・・・・・・・・・・・・・・・・・・                                                                                                    |                                                          |
| * 11**                                                                                                    | 4                                                        |
| アンプリファイアー/エンベロープ・・・・・16                                                                                                    | 4<br>3                                                   |
| アンプリファイアー/エンベロープ・・・・・・16<br>ローフリケンシーオシレーター(LFO)・・・・・・19                                                                                                    | 4<br>5<br>9                                              |
| アンプリファイアー/エンベロープ・・・・・・・・・・・・・・・・・・・・・・・・・・・・・・・・・・・・                                                                                                    | 4<br>5<br>9<br>0                                         |
| アンプリファイアー/エンベロープ・・・・・16<br>ローフリケンシーオシレーター(LFO)・・・・・・16<br>マスターセクション・・・・・・・26<br>コントローラーセクション・・・・・・22                                                                                                    | 4<br>5<br>9<br>0<br>2                                    |
| アンプリファイアー/エンベロープ・・・・・・・・・・・・・・・・・・・・・・・・・・・・・・・・・・・・                                                                                                    | 4<br>5<br>9<br>2<br>3                                    |
| アンプリファイアー/エンベロープ・・・・・・<br>ローフリケンシーオシレーター(LFO)・・・・・・16<br>マスターセクション・・・・・・・20<br>コントローラーセクション・・・・・・22<br>プログラムマネージメント・・・・・・24<br>MIDI 受信・・・・・・24                                                                                                    | 4<br>5<br>9<br>2<br>3<br>4                               |
| アンプリファイアー/エンベロープ・・・・・・・<br>ローフリケンシーオシレーター(LFO)・・・・・・16<br>マスターセクション・・・・・・・・20<br>コントローラーセクション・・・・・・22<br>プログラムマネージメント・・・・・・23<br>MIDI 受信・・・・・24<br>BassStation キーボード・・・・・24                                                                                                    | 4<br>5<br>9<br>2<br>3<br>4                               |
| アンプリファイアー/エンベロープ・・・・・・・<br>ローフリケンシーオシレーター(LFO)・・・・・・・・・・・・・・・・・・・・・・・・・・・・・・・・・・・・                                                                                                    | 4<br>5<br>2<br>3<br>4<br>5                               |
| アンプリファイアー/エンベロープ・・・・・・・・・・・・・・・・・・・・・・・・・・・・・・・・・・・・                                                                                                    | 4<br>5<br>2<br>3<br>4<br>5<br>5                          |
| アンプリファイアー/エンベロープ・・・・・16<br>ローフリケンシーオシレーター(LFO)・・・・・16<br>マスターセクション・・・・・・20<br>コントローラーセクション・・・・・22<br>プログラムマネージメント・・・・・22<br>MIDI 受信・・・・・24<br>BassStation キーボード・・・・24<br>終わりに・・・・・25<br>SETUP PANEL・・・・26<br>セットアップパネル・・・・20                                                              | 4<br>5<br>7<br>2<br>3<br>4<br>4<br>5<br>5<br>5           |
| アンプリファイアー/エンベロープ・・・・・16<br>ローフリケンシーオシレーター(LFO)・・・・・16<br>マスターセクション・・・・・・20<br>コントローラーセクション・・・・・22<br>プログラムマネージメント・・・・・22<br>MIDI 受信・・・・・22<br>BassStation キーボード・・・・24<br>終わりに・・・・・25<br><b>SETUP PANEL</b> ・・・・・26<br>セットアップパネル・・・・26                                                     | 4<br>6<br>9<br>0<br>2<br>3<br>4<br>4<br>5<br>5<br>6<br>5 |
| アンプリファイアー/エンベロープ・・・・・16<br>ローフリケンシーオシレーター(LFO)・・・・・16<br>マスターセクション・・・・・・26<br>コントローラーセクション・・・・・・27<br>プログラムマネージメント・・・・・27<br>MIDI 受信・・・・・27<br>BassStation キーボード・・・・27<br>終わりに・・・・・・27<br>SETUP PANEL・・・・29<br>セットアップパネル・・・・29<br>モジュレーションホイール/ピッチベンド・・・26<br>アフタータッチ・・・・27               | 4<br>5<br>9<br>0<br>2<br>3<br>4<br>4<br>5<br>5<br>5<br>7 |
| アンプリファイアー/エンベロープ・・・・・16<br>ローフリケンシーオシレーター(LFO)・・・・・16<br>マスターセクション・・・・・・26<br>コントローラーセクション・・・・・・27<br>プログラムマネージメント・・・・・27<br>MIDI 受信・・・・・27<br>BassStation キーボード・・・・24<br>終わりに・・・・・25<br>SETUP PANEL・・・・・26<br>セットアップパネル・・・・26<br>モジュレーションホイール/ピッチベンド・・・26<br>アフタータッチ・・・・27<br>ブレス・・・・・27 | 4 6 9 0 2 3 4 4 5 5 6 7 7                                |
| アンプリファイアー/エンベロープ・・・・・16<br>アンプリファイアー/エンベロープ・・・・・16<br>マスターセクション・・・・・・・・・・・・・・・・・・・・・・・・・・・・・・・・・・・・                                                                                                    | 4 6 9 0 2 3 4 4 5 5 6 7 7 7                              |

## 

| ファクトリープログラムリスト・・・・・・・・3   | 0 |
|---------------------------|---|
| MIDI コントローラーマッピング・・・・・・・3 | 1 |

#### Introduction

Novation BassStation ソフトウェアシンセサイザーをお買い上げいただき、誠にありがとうございます。 BassStation は、バーチャルアナログモノシンセで、既存の BassStation や BassStation Rack シンセを Mac/Win 用プラグインソフトウェアとして再現させたものです。BassStation は、Novation の"リキッドアナロ グ"シンセエンジンを搭載しており、濃厚なサウンドを作り出すクリエイティブツールとしては、多岐に渡る可能 性を秘めているといえます。プラグイン版は、音作りに欠かせないコントロールを網羅した単純明快なフロント パネルインターフェイスを用意しています。"BassStation"と呼ばれてはいますが、単なるベース音に留まらず、 2 基のオシエレーターから紡ぎ出されるサウンドは、広範囲にわたるアプリケーションが考えられます。さらに、 CPU リソースへの負担も軽減されています(パフォーマンスは CPU 速度に依存)。

主な機能------

- シンク可能な2基のオシレーター
- •12、24dB/Octの 'リキッドアナログ'レゾナントローパスフィルター
- (12dB/Oct 設定では、TB303™フィルターをエミュレート)
- シングル/マルチトリガー可能な2基のベロシティセンシティブ ADSR エンベロープジェネレーター
- マルチウェーブ、MIDI シンク可能な LFO
- ポルタメント
- ホストシーケンサー用のマルチインスタンス(※)
- ハードウェア BassStation、BassStation Rack とのデータ共有(インポート/エクスポート)
- ハードウェア BassStation のノブパネルを完全エミュレートした使いやすさ
- 100 ファクトリープリセット
- ベロシティセンシティブなキーボード

-----

(※)インスタンスの数はコンピューターのCPU速度に依存します。

最低動作環境------

#### オペレーティングシステム - PC

Windows 98SE - 98ME Windows 2000 (Service Pack 3) WindowsXP

#### ハードウェア

Pentium III 1GHz (or equivalent Athlon) 256MB RAM or more

#### ホストシーケンサー

LOGIC V5.5 SONAR 1.3.1 (minimum) and a suitable VSTi > DXi adapter. (e.g., DirectiXer 2.3) CUBASE SX Version 1.05.58

## オペレーティングシステム- Apple Macintosh MAC OSX V10.2.4

**ハードウェア** 450MHz G3 / G4 256MB RAM

## ホストシーケンサー

LOGIC V 5.5、その他 AudioUnits 対応製品

#### インストールの手順 - Apple Macintosh------

同梱されている CD-ROM をコンピューターの CD-ROM ドライブに挿入します。 'BassStation(バージョン番 号).dmg'というファイルをダブルクリックします。すると別のウィンドウが開きます。ここには以下の3種類のイ ンストートーラーが収録されています。

- Ⅰ BassStation(バージョン番号)AU・・・・・・・AU プラグイン(モノラル版)
- Ⅰ BassStationStereo(バージョン番号)AU・・・・・・AU プラグイン(ステレオ版)
- I BassStation(バージョン番号)VST・・・・・VST プラグイン

これらの中から、必要なフォーマットのファイルをダブルクリックしてインストーラを起動してください。なお、 BassStationStereo は、GarageBand のようにモノラルのプラグインが使用できないホストアプリケーションの ためのカスタマイズバージョンです。フォーマットを調整してあるだけですのでパンやステレオに関するコント ロールはありません。Logic を始め多くの DAW ではモノラル版が使用できるため、通常はモノラル版を使用 してください。

インストールに関しては画面の指示に従ってください。

注:BassStation は、OSX 環境下でのみ動作いたします。OS9 やそれ以前の OS では動作いたしませんの でご了承ください。

#### インストールの手順 - Microsoft Windows------

同梱されている CD-ROMをコンピューターの CD-ROMドライブに挿入し、BassStation(バージョン番号).exe というファイル名のインストーラーを起動してください。後はスクリーンに表示される指示に従ってインストール を行ってください。「Destination Folder」の設定画面では、ホストアプリケーションによって決められている VST プラグインフォルダを指定してください。

## **BassStation**をトラックにインサートする-----

BassStation を任意のトラックにインサートするには、お手持ちのシーケンサーのユーザーマニュアルを参照 してください。この部分に関しては、シーケンサー毎に作業工程が異なります。 シリアル番号の入力-------ホストアプリケーションで BassStation を起動すると、初回起動時に User Name と Serial Number を入力す る画面が表示されます。User Name には使用者の名前を、Serial Number には英文マニュアルの表紙裏側 に記載されているシリアル番号を入力してください。入力したら UNLOCK ボタンをクリックします。

| Novation Bass-Station                                                                                                    | X                          |
|----------------------------------------------------------------------------------------------------|----------------------------|
| Before this plug-in can be used, it must be unlocked by<br>entering your user name and serial number.<br>Once unlocked, you will not see this message again. | with VSoft Technology Ltd. |
| User Name                                                                                                    |                            |
| Serial Number                                                                                                    | Cancel UNLOCK              |

## サウンドカードの設定------

BassStation使用の際、サウンドカードの必要最低限の設定は"44.1khz/16-bit"です。もちろん、BassStation はこれ以上の設定でも十分動作いたしますが、コンピューターに不必要な負担をかけることになりかねませ ん。ただし、44.1kHz/16-bit以下の設定では、音質劣化に関する問題が起こりうることをご考慮ください。

Getting Started

#### マニュアルの使用方法---

このマニュアルは Introduction, Getting Started, BassStation のパネルの詳細な説明を行う複数の章で構成 されています。きちんと理解するためには章ごとに順番に読み進めていくとよいでしょう。マニュアルで使用さ れているスクリーンショットは Mac OSX 起動時のものを主に使用しています。WINDOWS で使用する際にマ ニュアルのスクリーンショットと若干違うように見えるところもあるかもしれませんが、使用方法は全く同じもの です。

BassStationの使用------

アナログシンセと VSTi / Audio Unit プラグインに精通している方ならすぐにお使いいただけると思います。パ ラメーターの重要なものはほとんどメインパネルにあり、他のものは SETUP ページにあります。詳しくはマニ ュアルの後半をご覧下さい。

プログラムの選択-----

BassStationの感じをつかむには最初にファクトリープリセットを触ってみるとよいでしょう。BassStaionはメモ リーー杯に100個のプログラムが保存されている状態で出荷されています。これらのプログラムはウインドウ の左側にある LCD の下の PROGRAM up/down ボタンをクリックすることで選択が可能です。これらを通し てシンセベースやリードラインなど幅広いサウンドを聴くことができます。コンピューターのテンキーでサウンド を選択するには、SETUPページのNUMPAD PROGRAM SELECTプリファレンスで機能を有効にする必要 があります。

注意:シーケンサーによっては再生、停止、ロケート機能がテンキーにアサインされている場合があります。 シーケンサーによってはテンキーの機能を目的に応じてアサインし直すことができます。

サウンドのエディット-----

BassStation のパネルはハードウェアの BassStation のパネルと同じようにエディットを行うことができます。 まずマウスを目的のコントロールの上にもっていくとパラメーターとその値が表示されます。

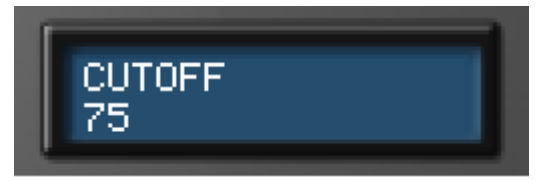

次にコントロールをクリックして上下に動かしてください。コントローラーが動いて値が変化します。初期状態 からパラメーターが変化すると LCD で表示されているプログラムナンバーの横にアスタリスクが表示されま す。

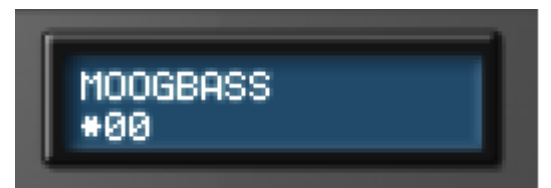

サウンドをメモリーに保存するとアスタリスクが消えます。スイッチ類はクリックするだけで ON/OFF が切り替 えられます。また、スライドさせて目的の設定にすることができます。下の例ではRANGEが8、WAVEがスク エアに設定されています。

このPDFは pdfFactory 試用版で作成されました www.nsd.co.jp/share/

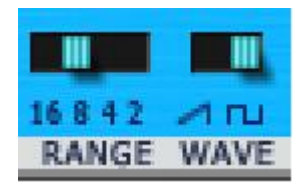

LFO には MIDI CLOCK SYNC を選択するためのドロップダウンメニューがあります。

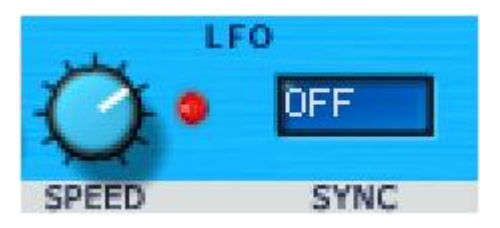

この場合選択部をクリックホールドした後ドラッグ上下して設定したい値なったらマウスを離してください。 注意:ホイール付きのマウスをお持ちであれば、カーソルをノブやスライダーの上に持っていってクリックせず にホイールを動かすだけで値を変化させることができます。ドロップダウンメニューでも同様に使うことができ ます。

コンペア機能の使用------

サウンドに変化を与えた後オリジナルと聴き比べをする場合に COMPARE 機能を使います。

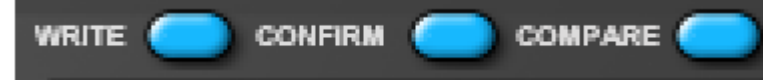

例えばパネルのノブを動かしたりした後でCOMPAREボタンをクリックホールドしてみて下さい。すると保存されていたオリジナルのサウンドを聴くことができます。エディット後の音色を聞きたい場合には COMPARE ボタンを離して下さいこのように変更が有効であったかどうかを確認することができます。

プログラムの保存------

サウンドを変化させた後にメモリーにサウンドを保存しておくことができます。オリジナルファクトリープリセット を消したくない場合はユーザーロケーションの41~99番に保存することをおすすめします。また、100個のフ ァクトリープリセットを全て上書きすることも可能です。これらのファクトリープリセットを書き換えてしまった場 合レストアでのみ元に戻すことができます。実際に保存を行う際は LCD の横にある WRITE ボタンをクリック してください。ディスプレイに保存先が表示されます。

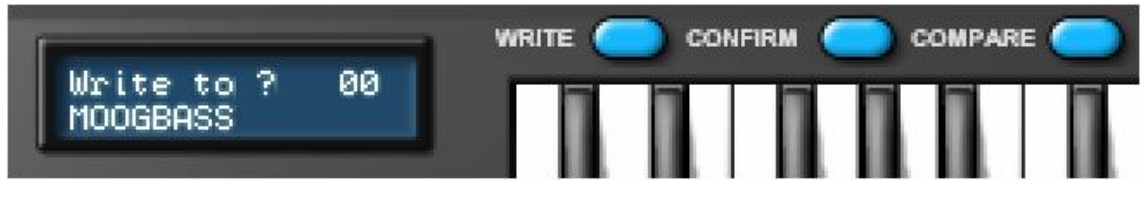

すでにあるサウンドを上書きしたい場合 CONFIRM をクリックするだけで現在の場所に保存されます。 注意:保存先は常に現在選択されているプログラムのナンバーが最初に表示されるように設定されています。 大切なサウンドを上書きして消さないように気をつけてください。

違う場所にサウンドを保存したいのであれば PROGRAM up/down ボタンをクリックして目的の場所を設定し、 CONFIRM をクリックしてください。

WRITE 操作をキャンセルしたい場合、もう一度 WRITE ボタンをクリックしてください。

プログラムに名前をつける------

BassStation ではプログラムの名前をつけかえることも可能となっています。自分で新しい音を作った際に非常に便利です。名前を変更するには、LCDをクリックしてメニューを表示させます。

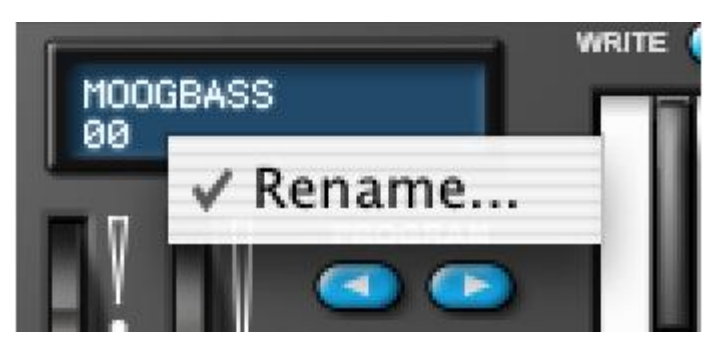

#### これをクリックして名前をつけかえる画面を表示させます。

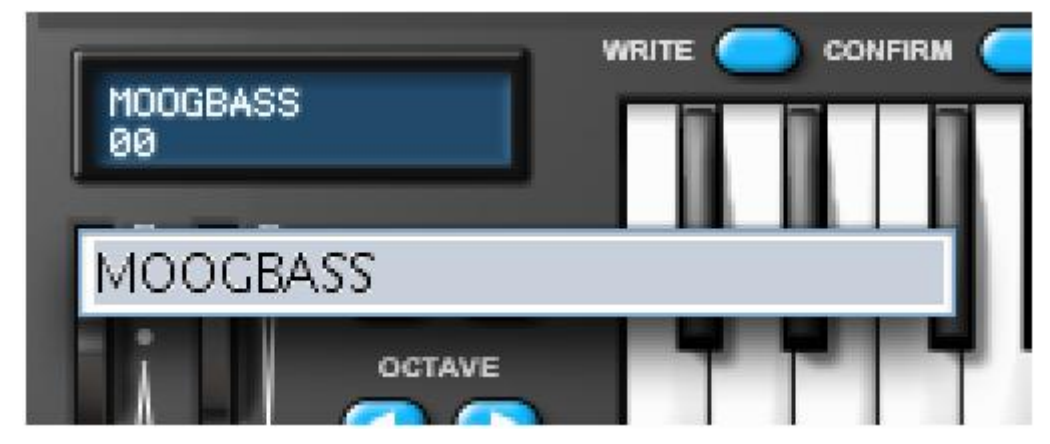

名前を打ち込んで RETURN キーを押してください。

保存したバンクをロードする------

ほとんどのホストシーケンサーでサウンドバンクのロードと保存ができます。ご自分のライブラリーを作る際に 非常に便利です。例えば 'Vintage' シンセエミュレーションのサウンドばかりを作った場合、このバンクに 'Vintage' という名前を付けていつでも BassStation に呼び戻すことができます。このように BassStation で 独自のライブラリーを構成していくことができるのです。また、インターネット上でバンクをダウンロードして BassStation に読み込ませることも可能です。

バンクの保存とロードに関してはお持ちのシーケンサーマニュアルをご参照ください。 注意:先ほどサウンドのロードと保存について述べましたが、シーケンサーによっては用語が異なることがご ざいますのでご注意ください。

ロードと保存についての注意-----

シーケンサーにロードと保存を行う場合、通常3つの方法が考えられます。

まず 1 つ目がソングの保存です。これはレコーディングした素材だけでなく、BassStation の現在の設定(他のプラグインも同様)まで保存されます。この後でソングをロードすると当然 BassStation のサウンドもリコールされます。またその後でサウンドをエディットしてしまっても、保存せずに開きなおせば前のサウンドがリコールされます。

次に個々のサウンドをBassStationの内部メモリーに保存するという方法があります。この場合BassStation にサウンドが直接保存されているため、BassStationを読み込みさえすればどのソングでもそのサウンドを使 用することが可能になります。 また、サウンドを多く作っていった場合、これらをまとめてバンク(プリセット/セッティングなどシーケンサーに よって用語が異なります)として保存することも可能です。さらにこのバンクはソングとは関係なしに BassStation にいつでもロードすることができます。例えばこの方法を使用すると、目的のサウンドが現在の バンクに見つからない場合、BassStaton に別のバンクをロードすれば 100 個の異なるサウンドを聴くことが できるようになります。

さらにシーケンサーによってはサウンドを1個単位で保存でき、さらに BassStation にロードすることができる ものもあります。

ほとんどの場合、ソングに BassStation をインサートしてお好みのセッティングにした後、ソングのファイルを 保存するだけで問題は無いはずです。これによりソングをロードしたときに以前の BassStation のセッティン グもロードされます。WRITE や SAVE / LOAD BANK などのオプションは主に自分のライブラリーを作る際に 使用するものです。この違いを混同しやすいのでご注意ください。

#### BassStation メインパネル---

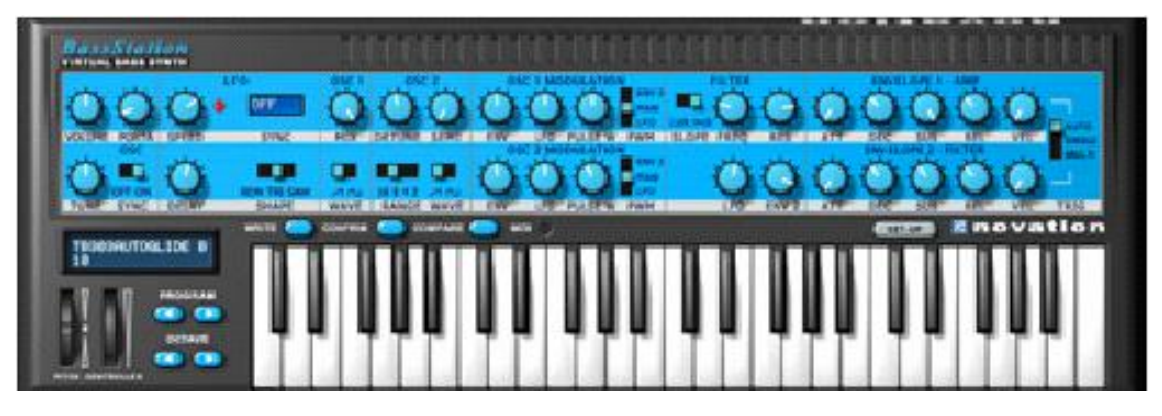

BassStationのメインパネルは従来のアナログシンセサイザーのようにデザインされています。

デザインのベースは BassStation のキーボードバージョンになっています。1度でもシンセサイザーを使った ことのある方なら非常に親しみやすいものになっているはずです。

メインパネルにはサウンドをエディットする際に使用される全てのメインパラメーターがコントロールできるよう になっています。また、各セクションの配置は代表的なシグナルフローのレイアウトになっています。各セクシ ョンに関しては順番に各章で説明していきます。

オシレーターは音程のあるウェーブフォームをジェネレートします。

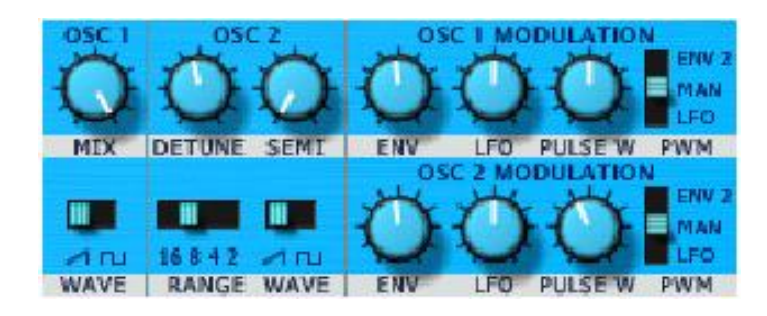

それぞれのコントロールはオシレーターのピッチとウェーブフォーム、モジュレーションの反応の仕方を決定します。

#### OSC1 - MIX ノブ

オシレーター-----

2つのオシレーターのミックスバランスを決定します。左一杯振るとオシレーター1の音のみが出力されます。 さらに中央にすると2つのオシレーターが均等にミックスされ、右一杯に振るとオシレーター2のみが出力され ます。

#### OSC 1 - WAVE スイッチ

ノコギリ波、スクエア波、パルス波の選択をします。

#### OSC 2 - DETUNE ノブ

このPDFは pdfFactory 試用版で作成されました <u>www.nsd.co.jp/share/</u>

オシレーター2のデチューンをセント単位で設定します。右に一杯振った場合、基本ピッチよりも 96 セント高く なり、逆にすると 96 セント低くなります。各オシレーター間のピッチをわずかに変えることによりサウンドが豊 かになります。ベースやリードサウンドはデチューンをわずかにずらすことで太い音になります。デチューンを 大幅にずらすことで音色は大きく変化します。

#### OSC 2 - SEMI ノブ

オシレーター2のピッチを最大1オクターブ半音単位で上下させることができます。オシレーター2のピッチを 特定の値に設定することで音楽的によい効果をもたらします。5に設定すると完全4度、7は完全5度、3は短 3度、4は長3度、8は短6度、9は長6度という間隔になります。

#### OSC2 - RANGE スイッチ

オシレーター2の基本オクターブを設定します。レンジはフィートを参考にしています。これはオルガンのパイ プに使用された従来の方法でです。8に設定するとオシレーター1と同じ設定になります。

#### OSC 2 - WAVE スイッチ

ノコギリ波、スクエア波、パルス波の選択をします。

#### OSC 1/2 モジュレーション

2つのオシレーターにモジュレーションをかけることができます。それぞれのオシレーターに対して同じコント ローラーが搭載されています。

#### ENV ノブ

エンベロープ2からのピッチスイープ量を設定します。コントロールをセンター(値0)にするとピッチの変化は 起こりません。右に回すとエンベロープのアタックでピッチが上昇し始めディケイ、リリースで下降を始めます。 左に回すとその逆の反応をします。

#### LFO ノブ

LFO でのピッチスイープ量を設定します。ノブを中央に設定するとLFO からのピッチ変化は起こりません。右 に回すとプラス方向でのピッチ変化が起こります。左に回すとその逆の反応をします。下図で LFO のノコギリ 波でのモジュレーションを考えてみます。

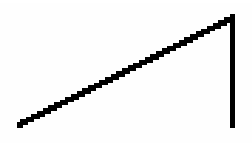

LFO コントロールを右に回すとピッチはゆっくりと上がっていき突然下がります。左に回すとその逆の反応を します。

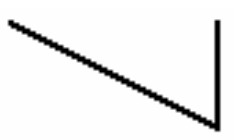

#### PULSE W ノブ

PULSE W ノブの機能は PWM スイッチの選択に依存します。MAN に設定された場合、PULSE W ノブはマニュアルでスクエア波のパルスウィズを設定することができます。

PULSE W ノブが中央の位置でスクエア波が選択されている場合、波形は完全なスクエア波になります。ノブを右左に回すことで間隔が狭くなりよく知られているパルス波に変化します。

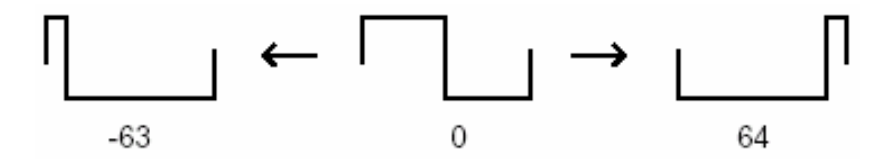

パルス波は倍音構成が異なり、薄いオーボエのような音になります。

PWMがLFOに選択されている場合、パルスウィズをモジュレートするために用意された固定スピードを持つ 三角波のLFOによってパルスの幅がモジュレートされます。モジュレーションのかかり具合を PULSE W ノブ で設定します。ノブが中央にある場合効果は得られません。左右に振って初めて効果を得ることができます。 これによりクラシック PWM サウンドになります。

ENV2 に設定するとエンベロープ2に従ってパルスウィズが変化します。クラビネットやハープシコードの音を ダイナミックにするのに非常に効果があります。これはかなり長いアタックとディケイを使うと効果が明白にな ります。

フィルター-----

BassStationのフィルターはよく知られているローパスフィルターです。このフィルターのタイプは BassStation のようなベースサウンドに対し非常に音楽的で便利なものです。

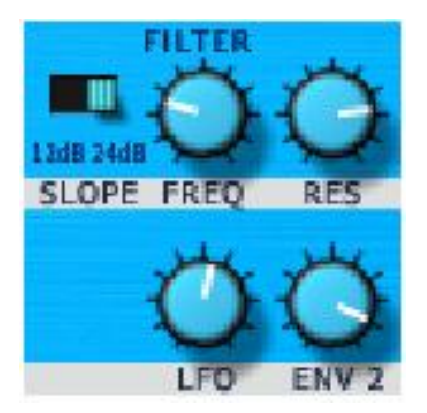

#### SLOPE スイッチ

カットオフポイント以上の周波数帯域の消し具合を決定します。

12dBを選択した場合スロープが緩やかなので24dBほど高倍音をカットしません。

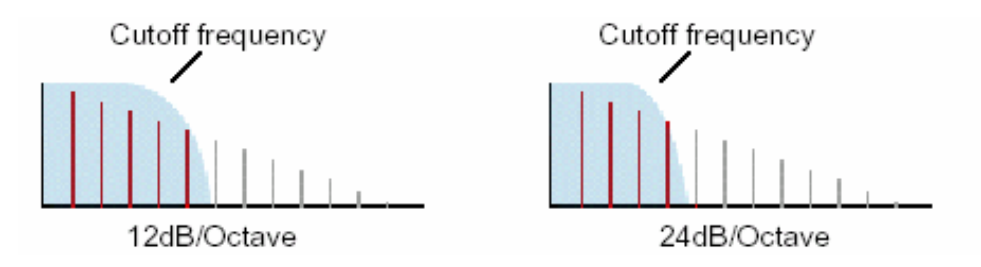

注意:12dB フィルターは正真正銘 TB303 の"Bassline"をエミュレートしています。カットオフフリケンシーはノ ートのピッチに関わらず一定になっています。これにより BassStation は TB303 の"Bassline"を非常に効率

このPDF1は pdfFactory 試用版で作成されました <u>www.nsd.co.jp/share/</u>

的にエミュレートすることができるのです。

#### FREQ ノブ

フィルターのカットオフフリケンシーを設定します。右一杯に振るとフィルターが完全に開かれた状態になり、 オシレーターによって作られた全周波数帯域がスルーします。

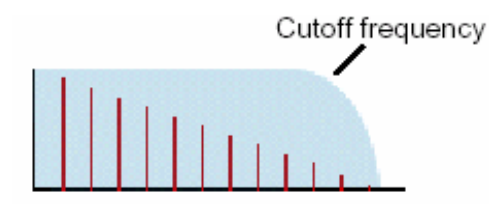

ノブを逆に回すにつれフィルターは閉じていき、高い方の倍音からカットを始めます。そして完全に回しきると 完全に音が消えてしまいます。

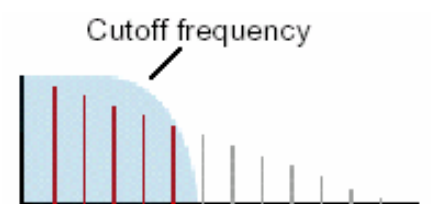

注意:VOLUMEノブを上げても音が鳴らない場合、フィルターが完全に閉じていることがよくあります。FREQ ノブを右に回してフィルターを開いてみてください。

#### RES ノブ

フィルターのレゾナンスを設定します。カットオフフリケンシーの周波数をブーストします。

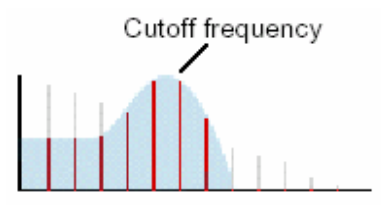

シンセサイザーによって、このコントロールはエンファシス(特定の周波数を強調するため)として知られてい ます。Oポジション(左一杯)に振られている場合何の効果もありません。右に回していくにつれゆっくりと強調 を始めます。

右一杯に振り切るとフィルターはセルフオシレートを始め、新たなピッチが生み出されます。

注意:ほんの少しでもフィルターにシグナルが入っていないとレゾナンスの効果はありません。シグナルがフィ ルターに入ってきていない場合セルフオシレートすることはできません。

BassStation で高いホイッスルサウンドができてしまった場合、ノブを右に回しすぎている可能性があります。 このセルフオシレート効果を無くしたい場合、ノブを左に回してレゾナンスを抑えてください。レゾナンスを増や すとアシッドベースラインやエッジの効いたサウンドに非常によい効果を与えます。

## LFO ノブ

FREQ ノブで設定されたカットオフフリケンシーに対するエンベロープ2からの変化の量を設定します。 中央に設定した場合カットオフフリケンシーには何の変化も起こりません。

24dB に設定している場合、中央から右方向にノブを設定するとプラス方向のモジュレーションがかかるよう になります。カットオフはエンベロープのアタックから上がり始め、ディケイ/リリースのタイミングで下がってい きます。中央から左方向にノブを設定するとこの逆の動きになります。

12dB に設定した場合、ENV コントロールはプラス方向の効果のみをコントロールします。左一杯に振られている場合うっすらと、また、右一杯に振られた場合かなり深くモジュレーションがかかることになります。

アンプリファイアー/エンベロープ-----

エンベロープはサウンドがなっている間に様々な効果を与えます。エンベロープ1はサウンド中のボリューム をコントロールします。

エンベロープ2はオシレーターのパルスウィズ、フィルターフリケンシー、オシレーターピッチといったシンセサ イザーのサウンド要素をコントロールします。

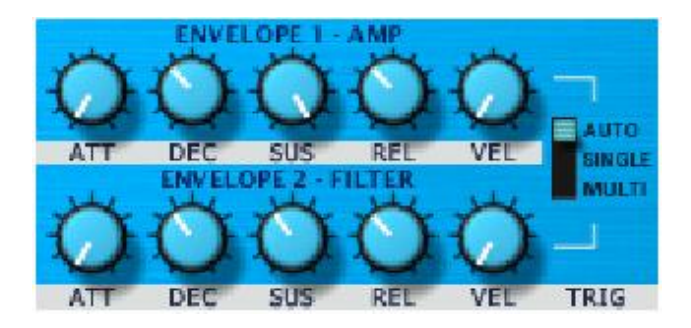

これらのコントロールを使用してサウンドを変化させることができます。

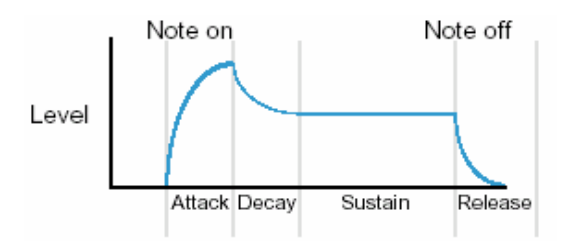

## ATTACK ノブ

発音を始めてからどのくらい早くエンベロープが最大値にまで達するかを設定します。左一杯に振られている 場合が最も早く、右一杯の状態で最大値に達するのに 20 秒かかることになります。アタックタイムを短くした ければノブを左に、長くしたければ右に回してください。

注意:アタックタイムがOに設定されている場合、エンベロープの上昇が瞬間的であるためにクリック音が発 生する場合がありますが不良品ではありません。これは特定のサウンド(オルガンのキークリックなど)をつる くさいに非常に便利です。もしこのクリック音の発生を避けたいのであれば、クリック音が鳴らなくなるまで微 妙にアタックタイムを上げていってください。

#### DECAY ノブ

エンベロープが最大値に達した後、どのくらい早くサスティーンレベルにまで落ちるかを設定します。左一杯

このPDF1は pdfFactory 試用版で作成されました <u>www.nsd.co.jp/share/</u>

に振られている場合が最も早く、右一杯の状態で最大値に達するのに 20 秒かかることになります。ディケイ タイムを短くしたければノブを左に、長くしたければ右に回してください。

#### SUSTAIN ノブ

キーボードを押さえている状態での、ディケイ後に鳴りつづける音量レベルを設定します。Oに設定するとディ ケイ後に音が消えます。右に回していくにつれサスティーンレベルは上がっていき、振り切った状態で最大値 に達します。

注意:サスティーンを最大に設定している場合、全く減衰しないためディケイコントロールは何の効果もありません。

#### RELEASE ノブ

キーを離したあとでどの程度早くサスティーンレベルがOになるかを設定します。Oに設定した場合がもっとも 早く、左一杯に振られている場合が最も早く、右一杯の状態でレベルOに達するのに 20 秒かかることになり ます。リリースタイムを短くしたければノブを左に、長くしたければ右に回してください。

#### VEL ノブ

エンベロープがベロシティに対してどの程度反応するかを設定します。エンベロープ1では演奏の強弱によっ てどのくらい音量を変化させるかの設定を行います。エンベロープ2ではエンベロープ2によるフィルターの揺 れ具合の量を設定します。また、エンベロープ2が使用されているオシレーターピッチやパルスウィズなど他 のパラメーターも同様です。

ノブを左一杯に振った場合、BassStationのベロシティセンシティビティは無効になり、どんなにキーボードを 強く叩いても何の変化もありません。右一杯に振った場合センシティビティが最大になり、キーボードを強く叩 いたときにエンベロープが最大に開きます。

#### TRIG スイッチ

BassStation のトリガーオプションを選択します。オプションは SINGLE/MULTI/AUTO の3種類です。 かつてのモノフォニックシンセはそれぞれ異なるトリガリングシステムを採用していました。Moog シンセの場 合はシングルトリガーを採用していました。この場合エンベロープのアタック/ディケイが最初のノートでトリガ ーされますが、このノートを押しつづけて他のノートをさらに押した場合、アタック/ディケイはリトリガーされず サスティーンのピッチのみが変化します。

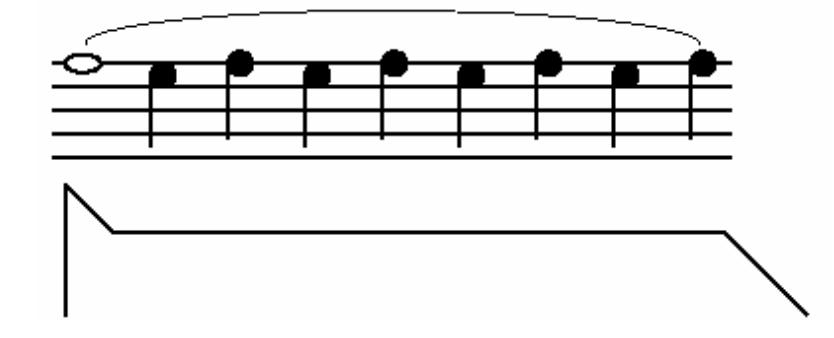

このトリガー方法は"本物"のモノフォニックインストゥルメントの演奏に非常に似通ったものです。フルートを 例にとって見れば、フルート奏者は通常全てのノートに対して毎回タンギングを行いません。最初のノートの みタンギングを行い、後は吹きつづけながらノートを変えていきます。つまり、最初のノートのみがアタックを 持つことになるのです。これにより流暢なニュアンスが与えられます。

もちろんそれぞれのノートを別々に演奏すれば、アタック/ディケイはそれぞれのノートでトリガーされます。

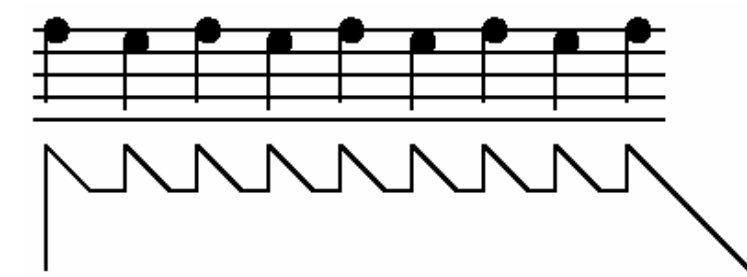

他のシンセ(ARP など)はマルチトリガーを採用していました。この場合エンベロープのアタック/ディケイは常に各ノートでトリガーされます。

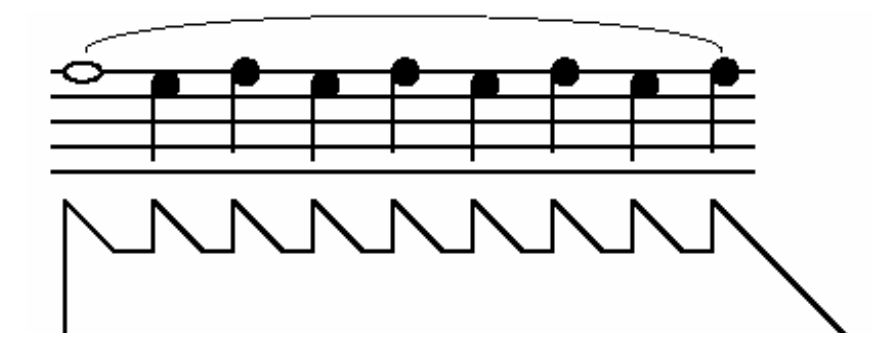

このオプションは各ノートを明瞭に発音させたい場合に非常に便利です。 BassStation ではそれぞれのサウンドに対してシングル/マルチのトリガー方法を選択できます。

また、オートという他のトリガーオプションも選択可能です。オートを選択した場合、それぞれのノートは個別 にトリガーされますが、ノートを押しつづけたまま他のノートを押すとスライドアップ/ダウンします。この場合ア タック/ディケイはトリガーされません。このスライドの時間の設定は後述の PORTA コントロールで設定しま す。

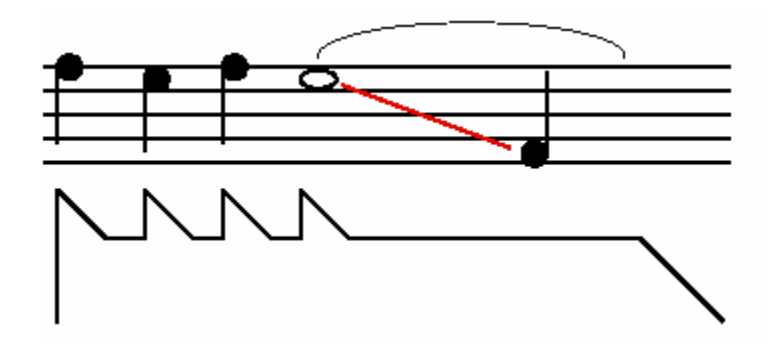

この設定はフレットレスベースや TB303 のスライドエフェクト使用時などに非常に有効です。

ローフリケンシーオシレーター (LFO) -------

BassStationのLFOは規則的な電気変化をもたらします。これそのものを聞き取るには非常に低い音ですが、 主にビブラート、パルスウィズ、フィルターカットオフといったサウンドの要素を修正コントロールするために使 用されます。

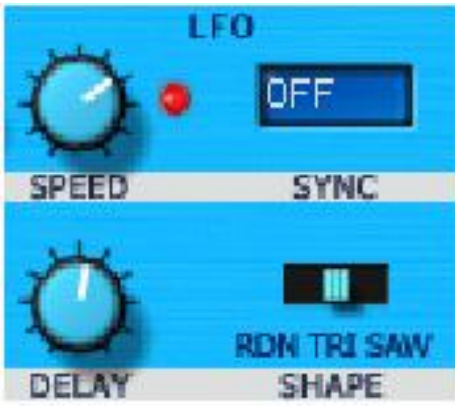

#### SPEED ノブ

ローフリケンシーオシレーターのスピードをコントロールします。ノブの下にある LED の点滅がスピードを表しています。右に回すほどスピードが速くなります。早い設定はビブラートやトレモロ効果に向いています。遅い設定はパルスウィズの変化、遅いフィルタースイープや特殊効果などに最適です。

#### DELAY ノブ

ノートが発音を始めてから、選択された LFO がどのくらい早くかかり出すかをコントロールします。左一杯に 振られている場合選択された LFO は即座にかかります。右に回していくと LFO がフェードインしてかかりはじ めます。ノブのポジションによってフェードの時間が設定されます。これは遅れてビブラートをかけたい場合な どに非常に有効です。

#### SHAPE スイッチ

LFO ウェーブフォームを選択します。

- RDN ランダム波形です。SPEED ノブで設定したインターバルで次々と LFO のレベルがランダムで変化し ます。フィルターのカットオフにルーティングしている場合この波形を選択するとリズミックな効果が得 られます。ピッチにルーティングした場合あまり音楽的な効果は得られませんが、コンピューターやマ シーンサウンドによく使用されます。
- TRI 三角波です。LFO のレベルがもっともスムースに変化し続けます。ピッチにルーティングさせた場合、 スピード設定によりビブラートやサイレン効果を生み出します。カットオフにルーティングするとワウ効 果が生まれます。
- SAW ノコギリ波です。LFO のレベルが徐々に上がっていき、突然Oレベルにまで落ちます。カットオフにル ーティングした場合リズミックなパルス効果を生み出します。また、ピッチにルーティングするとサイレ ン効果を生み出します。

### SYNC

SYNC メニューで LFO のスピードとシーケンサーの MIDI クロックを様々なレートでシンクさせることができます。

| Menu Item | MIDI Clocks | Synchronised to | Menu Item | MIDI Clocks | Synchronised to |
|-----------|-------------|-----------------|-----------|-------------|-----------------|
| OFF       | -           | Manual rate     | 8th D     | 18          | 8th Dotted      |
| 32nd T    | 2           | 32nd Triplet    | 4th       | 24          | 4th             |
| 32nd      | 3           | 32nd            | 2nd T     | 32          | 2nd Triplet     |
| 16th T    | 4           | 16th Triplet    | 4th D     | 36          | 4th Dotted      |
| 16th      | 6           | 16th            | 2nd       | 48          | 2nd             |
| 8th T     | 8           | 8th Triplet     | 1bar T    | 64          | 1 Bar Triplet   |
| 16th D    | 9           | 16th Dotted     | 2nd D     | 72          | 2nd Dotted      |
| 8th       | 12          | 8th             | 1bar      | 96          | 1 Bar           |
| 4th T     | 16          | 4th Triplet     |           |             |                 |

SYNC メニューが OFF に設定されている場合、LFO のスピードは LFO のスピードコントロールによって設定 され、シーケンサーのテンポと関係なく走ります。

なんらかしらの SYNC を設定した場合、LFO はシンクで設定したレートで走ります。例えば 16th に設定した 場合 LFO は1小節で 16 サイクルすることになります。すなわち1 サイクルが 16 分音符に相当することになり ます。1BAR に設定した場合 LFO は1小節で1 サイクルすることになります。

MIDI クロックにシンクした場合、LFO のスピードコントロールはグレーアウトになり機能しなくなります。

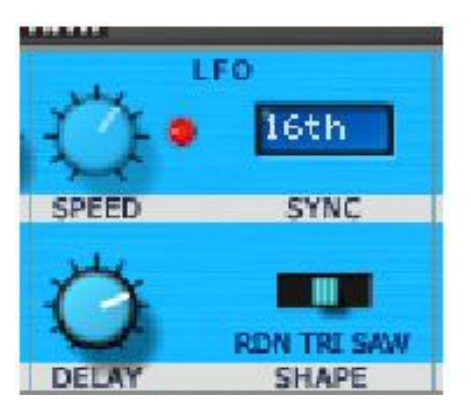

注意:ほとんどのシーケンサーは停止中に MIDI クロックを送信しません。このときに BassStation を演奏しても LFO はかかりません。

マスターセクション-----

パネルのもっとも左にあるこの部分が BassStation 全体に影響を及ぼすマスターセクションです。

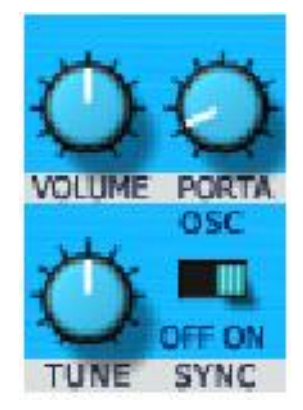

このPD<sup>24</sup>は pdfFactory 試用版で作成されました <u>www.nsd.co.jp/share/</u>

#### VOLUME ノブ

オーディオアウトプットから出力されるアウトプットボリュームの設定を行います。ミキサーで歪まないように設定してください。

#### PORTA ノブ

ポルタメント(GLIDE/グライドとも言われます)は2つのノートのピッチスライドを滑らかにするエフェクトです。 通常、演奏するとノートはピッチが即座に変わります。しかしポルタメントをかけると、PORTA コントロールで 設定したレートでピッチが滑らかにスライドして変化します。これはフレットレスベースやトロンボーンなどとい った楽器のシミュレートだけでなく、テルミンのエミュレートなどシンセサウンドにも最適です。

このノブをOにするとポルタメントの効果はありません。ノブを右に回していくにつれ、次のノートのピッチに達 する時間が長くなります。

注意:エンベロープの TRIG スイッチが AUTO に設定されている場合、単音をレガートで演奏した際のグライ ドタイムをコントロールします。

#### TUNE ノブ

BassStationのチューニングを±50セント変更し、他の楽器のチューニングに合わせることができます。

#### SYNC スイッチ

これは2つのオシレーター間のオシレーターシンクスイッチです。ON になっている場合より広いレンジの音作りが可能となり、とくに引き裂くようなシンクスイープエフェクトを作るのに最適です。

クラシックシンクスイープエフェクトを作るには.....

- 1 SYNC スイッチを ON にしてください。
- 2 オシレーター2のレンジを 4'か 2'に設定してください。
- 3 1.2オシレーター両方ともスクエア波にしてください。
- 4 MIX コントロールを右一杯に振り切ってください。
- 5 オシレーター2のモジュレーションセクションの ENV ノブを中央より右側に振って下さい。この際、オシレ ーター1にはモジュレーションが何もかかっていないことを確認してください。
- 6 ENV2 のアタックを0、ディケイを5、サスティーンを0、リリースを0に設定してください。
- 7 FILTER FREQを最大にし、レゾナンスをOIに設定してください。

音を出してみてください。

きつめのフランジングエフェクトとは違った、独特の引き裂くようなシンクスイープサウンドが確認できるはず です。以下のコントローラーを変化させて試してみてください。

ENV2 DECAY / MIX / OSC2 ENV mod / OSC2 SEMI

コントローラーセクション-----

キーボードの左端にバーチャル LCD を含むコントローラーセクションが配置されています。ここにはピッチベンド、モジュレーションホイール、プログラム、オクターブの UP/DOWN キーがあります。

#### LCD

ここで選択しているプログラムの名前と番号を確認することができます。

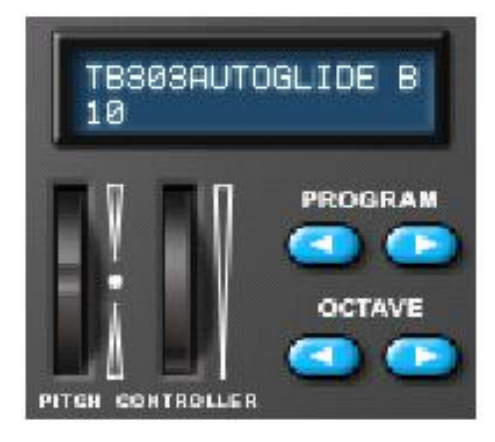

さらに、マウスのカーソルをノブやスイッチの上に持っていくと、そのパラメーターの名前と現在の値が LCD に表示されます。

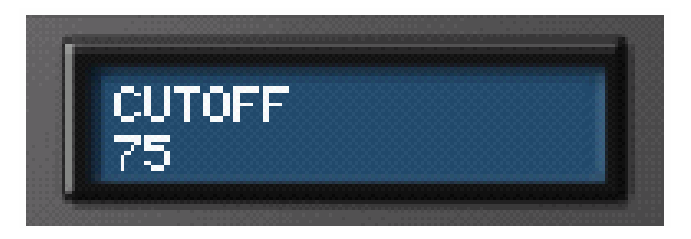

また、LCD は他の情報や機能などを表示することがあります。詳しくはマニュアルの関連事項のセクションを ご覧下さい。

#### PITCH CONTROLLER ホイール

これらはキーボードに装備されているピッチベンドとモジュレーションホイールと同じものです。本物と違うは マウスで調整することが可能なところです。ここで注意していただきたいのはキーボードで実際にホイールを 調整するよりもマウス操作のほうが優先されてしまうという点です。ホイールのグラフィックは外部キーボード からの操作でもリアルタイムでアップデートされます。

#### PROGRAM UP/DOWN キー

プログラムを番号順に一つづつ選択していくことが可能です。新規購入した際にこのボタンで一通り音色を確かめるとよいかもしれません。

注意:コンピューターのキーボードにあるテンキーでプログラムナンバーを入力してダイレクトにサウンドを選 択することも可能です。詳しくはセットアップパネルの章をご参照ください。また、外部 MIDI キーボードでリモ ートコントロールすることも可能です。

#### OCTAVE UP/DOWN キー

オクターブ単位でサウンドをトランスポーズすることができます。

プログラムマネージメント-----

キーボードの上にある3つのボタンでセーブ関連を行います。

#### WRITE ボタン

エディットなどを行ったサウンドを BassStation のメモリーに保存することができます。このボタンをクリックすると LCD に以下のようなコメントが表示されます。

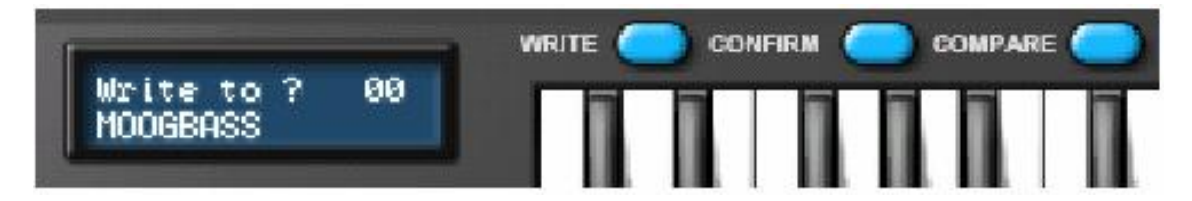

すでにあるサウンドを上書き保存したい場合には、CONFIRM ボタンをクリックしてください。現在選択されている場所に上書き保存されます。

注意:WRITE ボタンを押すと保存先として常に現在選択されているプログラムの場所が指定されます。ここ で保存を行った場合オリジナルの音色が消えてしまうのでご注意ください。

オリジナルの音色を残すために保存先を違う場所にしたい場合は、PROGRAM UP/DOWN ボタンを使用して目的の場所を選択して CONFIRM ボタンをクリックしてください。

セーブをキャンセルしたい場合、もう一度 WRITE ボタンをクリックしてください。

#### プログラムの編集に関しての注意

サウンドを選択したあとに何らかのノブを動かしただけでエディットが行われたことになります。また、エディットを行った後で他のプログラムに切り替えると、エディットしたサウンドはデフォルトの状態に戻りエディット後のサウンドが失われてしまいます。しかしこの問題は SETUP ページの AUTO WRITE オプションを ON にしておけば解決できます。ON の状態ではエディット後に他の他のプログラムを選択するとエディットしていたサウンドが自動的に上書き保存されます。このスイッチはデフォルトでは OFF になっています。

#### CONFIRM ボタン

上記の通りです。セーブの確認の際に使用されます。

#### COMPARE ボタン

クリックホールドすることでオリジナルとエディット後のサウンドを聴き比べることができます。

MIDI受信-----

BassStation は MIDI 受信をしているかどうかのインジケーターを搭載しています。 MIDI 受信するたびにこの インジケーターが光ります。

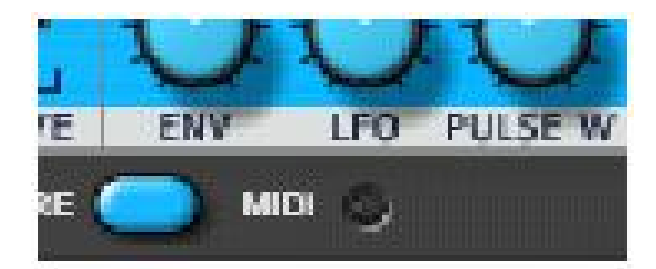

MIDI キーボードを弾いても LED が光らない場合は MIDI 受信に関して何らかの問題が起こっています。

BassStationキーボード-----

BassStation には4オクターブのキーボードが搭載されています。Mac/PC に外部 MIDI キーボードを接続しなくても、本体のキーボードをクリックすることで音を出すことができます。

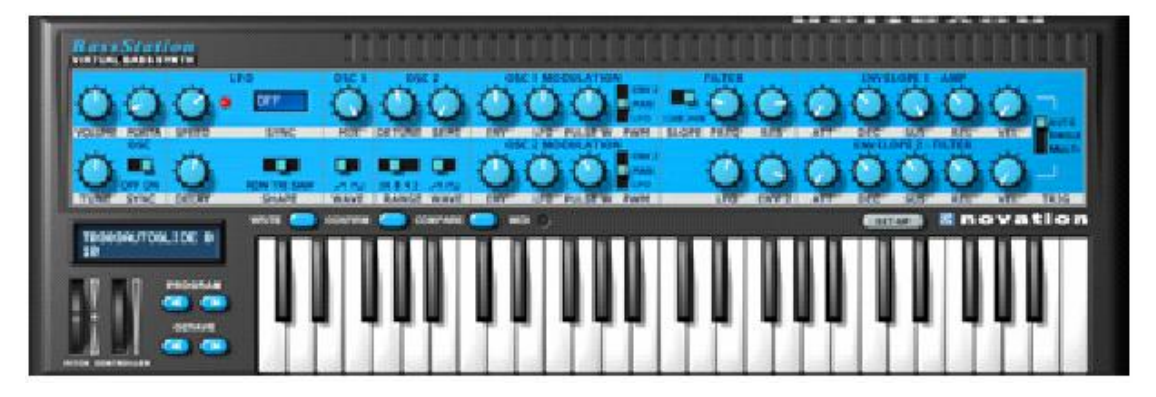

さらにこのキーボードはベロシティに対応しています。

キーボードをクリックする場所によってベロシティを変えることができます。キーボードの先端をクリックすると 強いベロシティになり、根元では弱くなります。

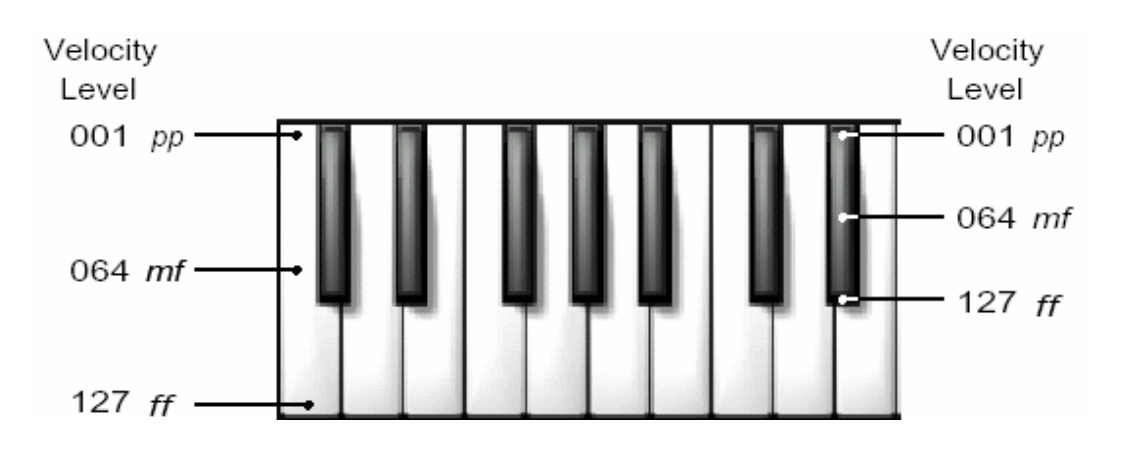

何らかの理由で外部 MIDI キーボードがない場合、サウンドチェックの際に非常に便利です。

キーボードのノートを押しながらコンピューターの SHIFT キーを押してマウスを左右に動かすとピッチベンド

また、このキーボードは独自の機能を持っています。

効果、上下に動かすとモジュレーションホイール効果が得られます。マウスをピッチベンドとモジュレーション のジョイスティックのように使用することができます。

また、PC でのみの機能もあります。ノートを押して CTRL キーを押しつづけるとそのノートが伸びつづけます。 これを使えば例えばノートをクリックして CTRL を押し、音が伸びつづける間にマウスでパラメーターを変更し て音が変化していくのを聴くことができます。また、CTRL を押して音が伸びている間に他のノートをクリックし てポルタメントを確認することができます。ご自分で試して自分なりの使用方法を見つけてみてください。

終わりに-----

これでメインパネルの説明を終わりにします。この章で知識を増やして目的の音をエディットして作っていって ください。

次の章では重要ですがあまり使うことのない BassStaion の機能について紹介していきます。

#### セットアップパネル---

SETUP ボタンを押すと以下のパネルが表示されます。

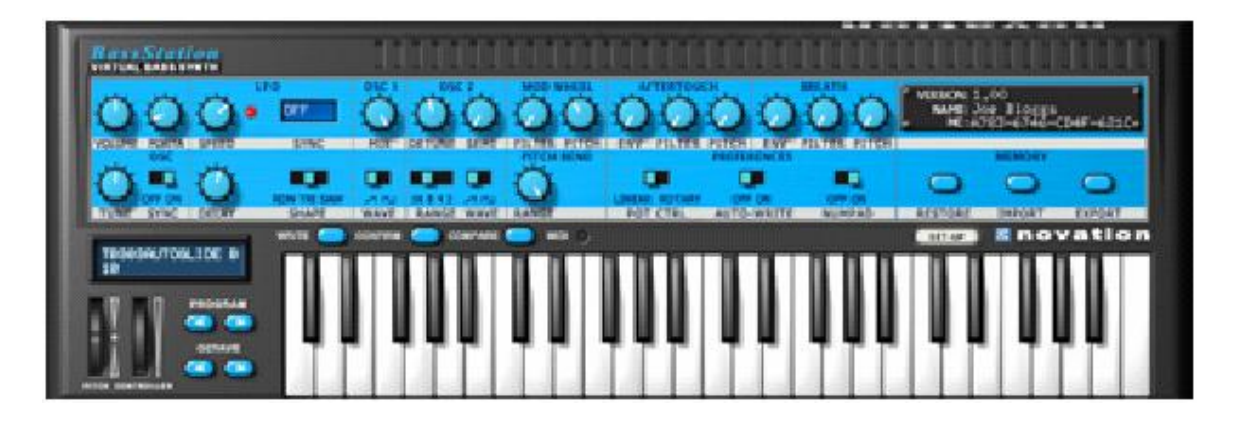

右側半分くらいの画面が変わり、サウンドクリエイトの際にあまり使わないパラメーターや BassStation の操 作全体に影響を及ぼすような重要なプリファレンスが表示されます。この SETUP モードはファクトリープリセ ットに戻すか、BassStation と BassStation Rack とのサウンドのインポート/エクスポートに使用されます。 詳しくはこの後で説明します。

モジュレーションホイール/ピッチベンド-----

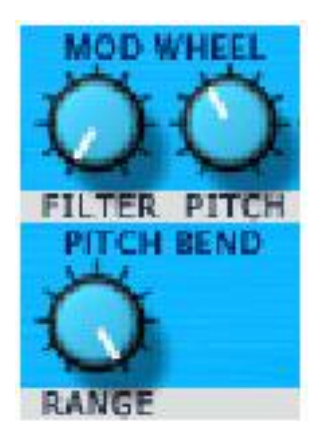

FILTER コントロールでモジュレーションホールがどの程度カットオフを開閉するかを設定します。

PITCHコントロールでモジュレーションホイールがどの程度2つのオシレーターに対してLFOをかけるかを設定します。

PITCH BEND\_RANGE コントロールでピッチベンドホイールでのベンドレンジを設定します。レンジ設定は半 音単位になっています。最大で 12 半音、1オクターブになります。

このPD<sup>2f</sup>は pdfFactory 試用版で作成されました <u>www.nsd.co.jp/share/</u>

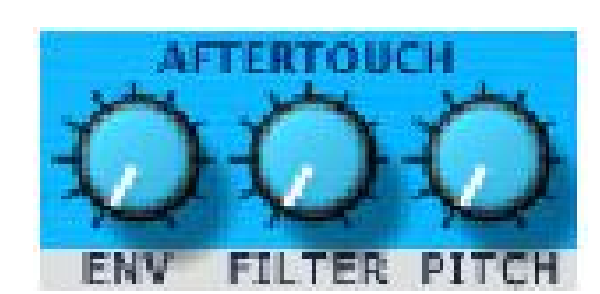

これらのコントロールでアフタータッチがボリューム、フィルターカットオフ、LFO に対してどの程度影響を与えるかを設定します。

ENV コントロールでアフタータッチのボリュームに対する効果の深さ設定をします。

アフタータッチ-----

FILTER コントロールでアフタータッチのフィルターカットオフがどの程度開閉するかを設定します。

PITCH コントロールでアフタータッチの LFO に対する効果の深さの設定をします。

ブレス-----

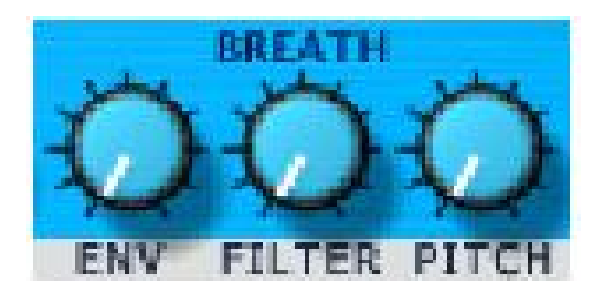

上記のアフタータッチと同じパラメーターになっています。これらのコントロールでブレスがボリューム、フィル ターカットオフ、LFO に対してどの程度影響を与えるかを設定します。

ENV コントロールでブレスのボリュームに対する効果の深さ設定をします。

FILTER コントロールでブレスのフィルターカットオフがどの程度開閉するかを設定します。

PITCH コントロールでブレスの LFO に対する効果の深さの設定をします。

注意:上記のコントローラー設定はサウンドパラメーターの一部として保存されます。

プリファレンス-----

| PREFERENCES |        |            |        |
|-------------|--------|------------|--------|
|             |        |            |        |
| LINEAR I    | ROTARY | OFF ON     | OFF ON |
| POT C       | TRL    | AUTO-WRITE | NUMPAD |

このPDFは pdfFactory 試用版で作成されました <u>www.nsd.co.jp/share/</u>

PREFERENCES スイッチで BassStation を使用する際の各種オプションを設定します。

#### POT CTRL スイッチ

BassStation のノブのコントロールタイプを2つから選択できます。LINER を選択した場合マウスを垂直方向 に動かしてノブを回すことができます。ROTARY を選択した場合、ノブを回すようにマウスで円を描くとノブが 回ります。

#### AUTO WRITE スイッチ

BassStation に外部からサウンドをロードした場合、メモリーに一時的に保存するか実際に BassStation のメ モリーに完全に書き込んでしまうかをこのオプションで選択できます。

ホストシーケンサーの LOAD PRESET(シーケンサーによって用語が異なります)を使用した場合、プリセット はホストによって BassStation の"ローカル"メモリーにロードされるだけになります。ロードされたプリセットを 完全に保存したい場合は BassStation のメモリーに書き込まなければなりません。これはマニュアルでしなけ ればなりません。しかし AUTO WRITE スイッチを使用した場合、プリセット/セッティングなどがロードされると 常に自動的に BassStation のメモリーに書き込まれるようになります。

プリセット/バンクロードの詳細に関してはそれぞれのシーケンサーマニュアルをご参照ください。

また、サウンドをエディットしてその結果がオリジナルよりも悪くなり、さらにその編集を止めて他のサウンドを 選択してしまった場合、この AUTO\_WRITE が ON になっていると、悪い結果のサウンドが保存されオリジナ ルが消えてしまいます!

上記のような事故が起こらないように気をつけていさえすれば AUTO\_WRITE は非常に便利な機能です。

#### NUMPAD スイッチ

このスイッチを ON にすると、プログラム選択の際コンピューターのテンキーを使用することができるようになります。

注意:シーケンサーによっては再生、停止、ロケート機能がテンキーにアサインされている場合があります。 シーケンサーによってはテンキーの機能を目的に応じてアサインし直すことができます。

メモリー-----

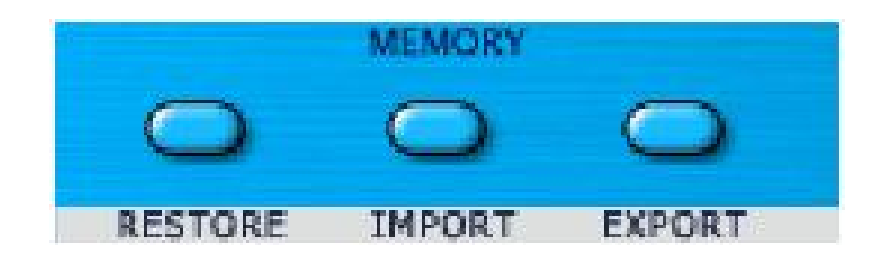

3つのボタンにメモリーに関する機能が振り分けられています。

#### RESTORE

RESTORE ボタンを押すとファクトリープリセットにレストアされます。このとき現在選択しているプログラムを

このPDf<sup>29</sup>は pdfFactory 試用版で作成されました <u>www.nsd.co.jp/share/</u>

レストアするのかプログラム全てをレストアするのかを訊かれますので、適当なほうを選択してください。その 後でさらに"Are you sure?"と確認してくるので CANCEL か OK をクリックしてください。

注意:RESTORE 処理は BassStation 内にあるサウンドを完全に工場出荷時に戻してしまう機能でアンドゥ することができません。エディットした音色を消さないように気をつけて使用してください。

#### **IMPORT/EXPORT**

BassStation はキーボード/ラックBassStation からサウンドをインポートすること、及び MIDI ファイルでエクス ポートしそれを使ってサウンドをキーボード/ラック BassStation にダンプすることができます。また、EXPORT 機能を使用して BassStation 内部のサウンドをバックアップして個人のライブラリーを作ることもできます。 エクスポートするには EXPORT をクリックしてください。するとファイル名、保存場所、そして BassStation キ ーボード/ラックのどちらのファイルフォーマットにするかの選択を行います。

| Save As: | export.mid              |   |
|----------|-------------------------|---|
| Format:  | Bass Station - Keyboard | ; |
| Where:   | Documents               | • |

それぞれ適当なものを選択して EXPORT をクリックしてください。これでエクスポートが行われ、MIDI ファイルが生成されました。

BassStation プラグインにサウンドをインポートするには、まず上書きして消してしまうプログラムを選択してく ださい。その状態で IMPORT をクリックするとポップアップウインドウが表示されます。インポートしたいファイ ルを選択して IMPORT ボタンをクリックしてください。数秒後に BassStaion プラグインの LCD にインポート が完全に終わったことを告げるメッセージが表示されます。

ハードウェアへのインポートに関してはハードウェア BassStaion のマニュアルをご参照ください。

# ファクトリープログラムリスト-----

| Prog No. | Name                 | Prog No. | Name             |  |
|----------|----------------------|----------|------------------|--|
| 0        | Moog Bass            | 50       | Single Osc Lead  |  |
| 1        | Wow 1 Bass           | 51       | Sync Up Lead     |  |
| 2        | Jacko Bass           | 52       | DnB Bass         |  |
| 3        | Soft Bass            | 53       | Porta Bass       |  |
| 4        | Electric Bass        | 54       | Svnc Down Lead   |  |
| 5        | Birdland Bass        | 55       | QLead            |  |
| 6        | Percussive Bass      | 56       | Biaow Bass       |  |
| 7        | Eow Bass             | 57       | Interval Lead    |  |
| 8        | Power Bass           | 58       | Do Stay Lead     |  |
| 9        | Freakpower Bass      | 59       | Organic Lead     |  |
| 10       | TB303 Autoglide Bass | 60       | Velo Bend Bass   |  |
| 11       | Spit Sine Bass       | 61       | Brassic Lead     |  |
| 12       | TB303 Eow Bass       | 62       | Log Bass         |  |
| 13       | TB303 Square Bass    | 63       | Popsicle Bass    |  |
| 14       | Thud Bass            | 64       | Ripping Lead     |  |
| 15       | Ambient Bass         | 65       | Gulp Bass        |  |
| 16       | Trance 1             | 66       | 70s Funk Lead    |  |
| 17       | Trance 2             | 67       | Porta Lead1      |  |
| 18       | Spit                 | 68       | Techno Bass      |  |
| 19       | Rainman              | 69       | Detuned Bass     |  |
| 20       | Yazoo Lead           | 70       | Click Sync Lead  |  |
| 21       | Organ Bass           | 71       | Squarobilly Lead |  |
| 22       | Clavy Lead           | 72       | LFO Swept Bass   |  |
| 23       | Puck Lead            | 73       | Square Bass      |  |
| 24       | Lfo Filter Fade Bass | 74       | Release Lead     |  |
| 25       | Square Bass          | 75       | Thin Pulse Bass  |  |
| 26       | Wow 2 Bass           | 76       | Knuckles Lead    |  |
| 27       | Woweo Bass           | 77       | Noughty Lead     |  |
| 28       | hard Sync Lead       | 78       | Sub Bass         |  |
| 29       | Square Porta Lead    | 79       | Takebreath Bass  |  |
| 30       | Sync 0 Lead          | 80       | Stairway Bass    |  |
| 31       | Sync 1 Lead          | 81       | Dr Who is it?    |  |
| 32       | PT Power Lead        | 82       | Cheapkey Bass    |  |
| 33       | Love Don't'd Lead    | 83       | Get Serious Bass |  |
| 34       | Duck Lead            | 84       | Epic Bass Bass   |  |
| 35       | Clav Lead            | 85       | WowTalk Bass     |  |
| 36       | Whistle Lead         | 86       | Springit Bass    |  |
| 37       | Yaz 2 Lead           | 87       | Sussit Bass      |  |
| 38       | Sync 3 Lead          | 88       | Dirtysink Lead   |  |
| 39       | Resonant Lead        | 89       | Retro Bass       |  |
| 40       | Early Bass           | 90       | Weeow LeadBass   |  |
| 41       | Fuzz Bass            | 91       | Broken Race Car  |  |
| 42       | Ripe Bass            | 92       | Spinning Drunk   |  |
| 43       | Aftertouch Lead      | 93       | Simple Pulse     |  |
| 44       | 92 Lead              | 94       | Inside Robot     |  |
| 45       | Tinky Lead           | 95       | Porta Lead2      |  |
| 46       | Subtle Bass          | 96       | Sweet Lead       |  |
| 47       | Click Lead           | 97       | Bounce Bass      |  |
| 48       | Blitz Kid Lead       | 98       | Bootit Bass      |  |
| 49       | 70s Funk Bass        | 99       | Use it up Bass   |  |

## MIDIコントローラーマッピング-----

| CONTROLLER # | FUNCTION                |
|--------------|-------------------------|
| 1            | Modwheel                |
| 2            | Breath                  |
| 5            | Portamento              |
| 7            | Master Volume           |
| 16           | LFO speed               |
| 17           | LFO delay               |
| 18           | LFO sync rate           |
| 20           | OSC1 env mod depth      |
| 21           | OSC1 Ifo mod depth      |
| 22           | OSC1 PWM mod depth      |
| 23           | OSC2 semitone tune      |
| 24           | OSC2 fine tune          |
| 25           | OSC2 env mod depth      |
| 26           | OSC2 Ifo mod depth      |
| 27           | OSC2 PWM mod depth      |
| 28           | OSC1/2 mixer level      |
| 35           | Filter LFO mod depth    |
| 64           | Sustain pedal           |
| 105          | Filter cutoff frequency |
| 106          | Filter resonance        |
| 107          | Filter env mod depth    |
| 108          | Amp env attack          |
| 109          | Amp env decay           |
| 110          | Amp env sustain         |
| 111          | Amp env release         |
| 112          | Amp env velocity mod    |
| 114          | Mod env attack          |
| 115          | Mod env decay           |
| 116          | Mod env sustain         |
| 117          | Mod env release         |
| 118          | Mod env velocity mod    |